## **1** Introduction

This application note details the steps for creating VPN tunnels based on "hub and spoke" topology between ASUS Internet Security Routers. All settings and screen dumps contained in this application note are taken from ASUS Internet Security Routers running firmware 1.1.68A.410. However, the instructions are applicable to newer firmware as well.

In the "hub and spoke" VPN topology, all branch offices connect to the central office and each office is able to connect to resources on the central network, as well as other offices, by going through their local VPN gateway to link to the central office.

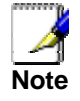

It is recommended that you disable firewall initially to simplify the configuration procedure when setting up "hub-and-spoke" VPN. You can then create proper ACL rules based on secure requirement in your network.

# 2 Dynamic IP for All Branch Offices

This topology allows all branch offices to use dynamic IP to construct a fully meshed VPN networks. Note that only the headquarter requires static IP.

## 2.1 Network Setup

Connect all the devices as indicated in Figure 2.1. You may change the IP address, subnet mask and default gateway IP address of any device to match your true network environment.

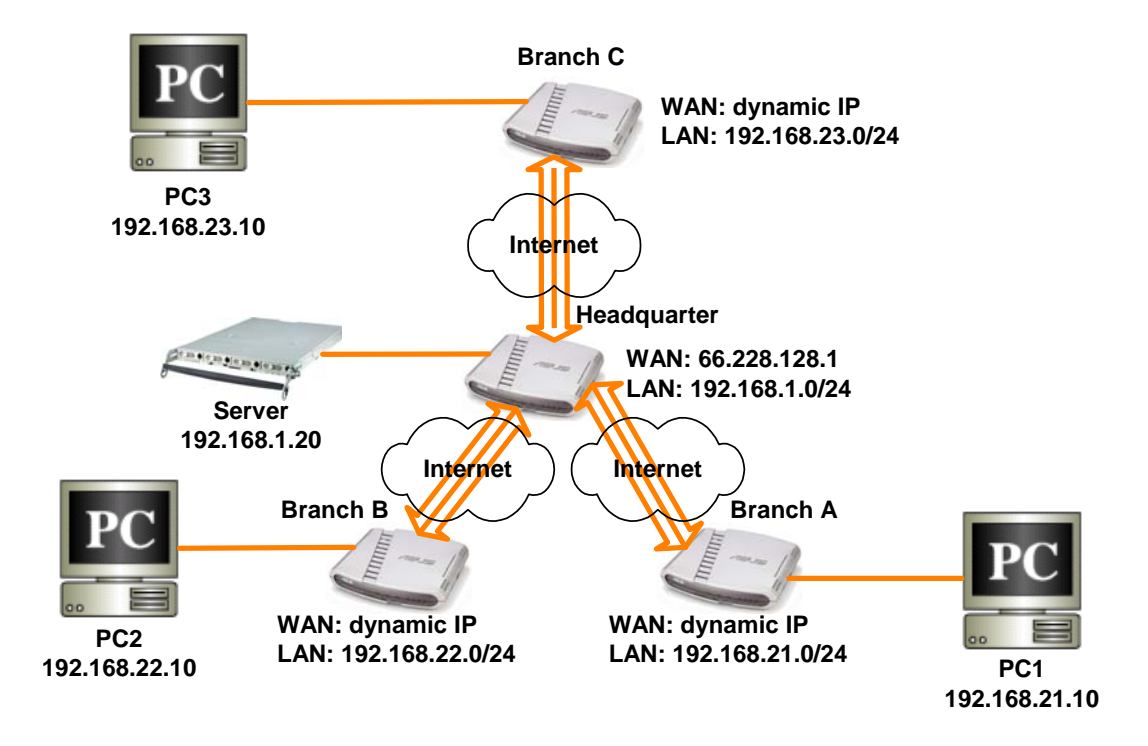

Figure 2.1. Network Toppology Diagram – Dynamic IP for All Branch Offices

## 2.2 Setup IPSec VPN for Branch A

The set up procedure involves:

Create a VPN policy, A\_HUB, for the tunnel between Branch A and the Headquarter

### Configure VPN Rule for the Tunnel between Branch A and the Headquarter

| Configuration Parameters | Value                                   | Comment                       |
|--------------------------|-----------------------------------------|-------------------------------|
| Site-to-Site             | Selected                                |                               |
| Enable                   | Selected                                |                               |
| Tunnel Name              | A_HUB                                   |                               |
| Local Secure Group       | Subnet<br>192.168.21.0<br>255.255.255.0 | LAN of Branch A               |
| Remote Secure Group      | Any                                     |                               |
| Remote Gateway           | IP Address<br>66.228.128.1              | WAN IP of Headquarter Gateway |
| Local ID                 | E-Mail<br>user_a@asus.com.tw            |                               |
| Remote ID                | None                                    |                               |
| Preshared Key            | 1234                                    |                               |

| ID T:A_HUB ♥ Name AHUB ● Enable ○ Disable Move to 1 ♥<br>VPN Connection Type ● Site to Site ○ Remote Access<br>VPN Keep Alive ○ Enable ● Disable<br>Local Secure Group Subnet ♥<br>Local Secure Group Type Any ♥<br>Local Gateway Interface etho ♥<br>Remote Gateway Interface etho ♥<br>Fype PAddress ●<br>IP Address ● 6 228128.1<br>Local ID Type E-Mail ♥<br>E-Mail User_a@asus con.tw<br>Remote ID Type None ♥<br>Key Management Preshared Key ♥<br>KE Mode ○ Main ● Aggressive<br>Xauth ○ Enable ● Disable<br>Preshared Key ♥<br>KE Encryption/Authentication ALL ♥<br>Life Time 3000 sec ♥<br>IPSec Proposal Settings<br>IPSec Encryption/Authentication ALL ♥<br>Iffe Time 3600 Sec ♥ or 75000 KByte<br>Iffe Time 3600 Sec ♥ or 75000 KByte<br>Iffe Time 5600 Sec ♥ or 75000 KByte<br>Iffe Time 5600 Sec ♥ or 75000 |                   |                 | VPN C                  | onnection Set  | ttings                     |           |           |              |
|----------------------------------------------------------------------------------------------------|-------------------|-----------------|------------------------|----------------|----------------------------|-----------|-----------|--------------|
| VPN Connection Type       Iso Site to Site       Remote Access         VPN Keep Alive       O Enable       Disable         Type       Subnet       Iso         Subnet       Subnet       Iso         Address       Subnet       Iso         Subnet       Iso       Iso         Local Secure Group       Type       Any         Local Gateway       Interface       eth0         Iccal ID       Type       IP Address         E-Mail       User_a@asus.com.tw         Remote ID       Type       None         Key Management       Preshared Key       Itke Proposal Settings         IKE Proposal Settings       IKE Proposal Settings         IKE Encryption/Authentication       ALL       ✓         Left Filme       3600       see          IPSec Encryption/Authentication       ALL       ✓         Chained Authentication Header       O None        ✓         Operation Mode       O Tunnel       O Transport         PFS Group       None        ✓         Iffe Time       3600       See        or         Iffe Time       3600       See        or         Iffe Time       3600       See                                                                                                    | ID 1: A_HUB 💌     | Nam             | ne A_HUB               |                | <ul> <li>Enable</li> </ul> | O Disable | Move t    | to 1 🕶       |
| VPN Keep Alive       O Enable       O Isable         Type       Subnet       Subnet         Address       Subnet       192188.21.0         Subnet Mask       255.255.255.0         Remote Secure Group       Type       Anv         Local Gateway       Interface       eth0          Remote Gateway       Type       IP Address         ID       Type       E-Mail       Image: Secure Group         Type       Interface       eth0        Image: Secure Group         Remote Gateway       Type       IP Address       Image: Secure Group         Local ID       Type       E-Mail       Image: Secure Group         Key Management       Preshared Key        Image: Secure Group       Image: Secure Group         KE Mode       O Main       O Aggressive       Xauth       O Enabled         Preshared Key       Image: Sec Proposal Settings       Image: Secure Group       Image: Secure Group         KE Encryption/Authentication       ALL       Image: Secure Group       Image: Secure Group       Image: Secure Group         PSec Encryption/Authentication       ALL       Image: Secure Group       Image: Secure Group       Image: Secure Group       Image: Secure Group       Image: Secure Group       Image: Secure Group                                                                                                    | VPN Connection    | Туре            | ⊙ Site to Site         | O Remote Ac    | cess                       |           |           |              |
| Local Secure Group       Type       Subnett         Subnett       192.188.21.0         Subnett Address       Subnett         Subnett Mask       255.255.255.0         Remote Secure Group       Type         Interface       eth0 v         Local Gateway       Interface         IP Address       #         PAddress       #         PAddress       #         Remote Gateway       Type         IP Address       #         E-Mail       w         Local ID       Type         E-Mail       user_a@asus.com.tw         Remote ID       Type         None       V         Key Management       Preshard Key V         IKE Proposal Settings       V         Key Management       Oreabled         Preshared Key       exe         Vauth       © Enabled         Preshared Key       exe         VE Encryption/Authentication       ALL         Ufe Time       3800       sec v         PSec Encryption/Authentication       ALL         Chained Authentication Header       O None       AH MD-5         Operation Mode       O Tunnel       O Transport                                                                                                    | VPN Keep Alive    |                 | OEnable                | 💿 Disable      |                            |           |           |              |
| Local Secure Group       Subnet<br>Address       192.168.21.0         Subnet Mask       265.255.25.0         Remote Secure Group       Type         Local Gateway       Interface         eth0       ✓         Remote Gateway       Type         IP Address       ●         Local ID       Type         E-Mail       ✓         E-Mail       ✓         Local ID       Type         Remote ID       Type         Type       None         Key Management       Preshared Key         V       ●         KE Mode       O Main         O Enabled       ● Disabled         Preshared Key       ●         IKE Encryption/Authentication       ALL         V       ●         PSec Encryption/Authentication       ALL         Chained Authentication Header       O None         O Prestored       ●         Ver I       ●         If F Time       3600         Sec ♥ or 75000       KByte         If F Time       3600         Sec ♥ or 75000       KByte         If Time       3600       Sec ♥ or 75000         Key Mgmt.                                                                                                    |                   |                 | Туре                   | Subnet 🗸 🗸     |                            |           |           |              |
| Subnet Mask       255.255.0         Remote Secure Group       Type         Any       Interface         eth0       Interface         Type       P Address         Paddress       IP Address         IP Address       66.2281.28.1         Local ID       Type         E-Mail       User_a@asus.com.tw         Remote ID       Type         Key Management       Preshared Key         Vex       Oman         Angressive       Xauth         Vershared Key       Imagement         Preshared Key       Imagement         Preshared Key       Imagement         Preshared Key       Imagement         Preshared Key       Imagement         Preshared Key       Imagement         Preshared Key       Imagement         Preshared Key       Imagement         If e Time       3600       sec Imagement         PSec Encryption/Authentication       ALL       Imagement         Chained Authentication Header       O None       O AH SHA-1       O AH MD-5         Operation Mode       Tunnel       O Transport       Thep         PFS Group       None Imagement       Modify Delete       Help <td>Local Secure Gro</td> <td>oup</td> <td>Subnet<br/>Address</td> <td>192.168.21.0</td> <td></td> <td></td> <td></td> <td></td>                                                                                                    | Local Secure Gro  | oup             | Subnet<br>Address      | 192.168.21.0   |                            |           |           |              |
| Remote Secure Group       Type       Any       ✓         Local Gateway       Interface       @th0       ✓         Remote Gateway       IP Address       Ø6.228.128.1       ✓         Local ID       Type       E-Mail       ✓         Remote ID       Type       None       ✓         Remote ID       Type       None       ✓         Key Management       Preshared Key       ✓       ✓         IKE Mode       O Main       O Aggressive       ✓         Xauth       O Enabled       O Isabled       ✓         Preshared Key       ●       ●       ✓         IKE Encryption/Authentication       ALL       ✓       ✓         Ife Time       3600       sec ♥       ✓         PSec Encryption/Authentication       ALL       ✓       ✓         Chained Authentication Header       O None       O AH SHA-1       O AH MD-5         Operation Mode       O Tunnel       O Transport       ✓         PFS Group       None       ✓       Keyte       Help         Idf Modify       Delete       Help        Site to Site Access Eules       Idd Mode       XAUTH       Status         ID       N                                                                                                    |                   |                 | Subnet Mask            | 255.255.255.0  |                            |           |           |              |
| Local Gateway       Interface       eth0 ▼         Remote Gateway       Type       IP Address       ●         IP Address       66.228.128.1       ●         Local ID       Type       E-Mail       ▼         Remote ID       Type       None       ▼         Key Management       Preshared Key       ▼         Vey Management       Preshared Key       ▼         IKE Proposal Settings       IKE Proposal Settings         IKE Mode       O Main       O Aggressive         Xauth       O Enabled       O Isabled         Preshared Key       ●       ●         IKE Encryption/Authentication       ALL       ▼         Life Time       3600       sec ♥         IPSec Encryption/Authentication       ALL       ▼         Chained Authentication Header       O None ○ AH SHA-1       O AH MD-5         Operation Mode       O Tunnel ○ Transport       ●         PFS Group       None ♥           Life Time       3600       Sec ♥ or 75000       KByte         ILfe Time       3600       Sec ♥ or 75000       KByte         ILfe Time       3600       Sec ♥ or 75000       KByte         ILfe Time <td>Remote Secure C</td> <td>Group</td> <td>Туре</td> <td>Any 🗸</td> <td></td> <td></td> <td></td> <td></td>                                                                                                    | Remote Secure C   | Group           | Туре                   | Any 🗸          |                            |           |           |              |
| Remote Gateway       Type       IP Address       IP Address         IP Address       66.228.128.1         Local ID       Type       E-Mail       Image: Stress and Stress and                                                                                                    | Local Gateway     |                 | Interface              | eth0 💌         |                            |           |           |              |
| Remote Object       IP Address       66.228.128.1         Local ID       Type       E-Mail       ✓         Remote ID       Type       None       ✓         Key Management       Preshared Key       ✓       ✓         IKE Mode       Main       ◇ Aggressive       ✓         Xauth       ○ Enabled       ○ Disabled       ✓         Preshared Key       ●       ●       ✓         IKE Encryption/Authentication       ALL       ✓       ✓         Iffer Time       3800       sec ♥       ✓         IPSec Encryption/Authentication       ALL       ✓       ✓         Chained Authentication Header       ○ None       ○ AH SHA-1       ○ AH MD-5         Operation Mode       ○ Tunnel       ○ Transport       ✓         PFS Group       None       ✓       ✓       ✓         Id       Made       Group Name       Local Network       Mode       XAUTH       Status         Site to Site Access List Rules          IPSec Status         ID       Name       Local/Remote Network       Tunnel End- point       Key Mgmt.       IPSec Status         ID       Name       Local/Remote Network       Gotta                                                                                                    | Demote Cateway    |                 | Туре                   | IP Address 🐱   |                            |           |           |              |
| Local ID       Type       E-Mail       user_a@asus.com.tw         Remote ID       Type       None       ✓         Key Management       Preshared Key       ✓         IKE Proposal Settings         IKE Mode       O Main       O Aggressive         Xauth       O Enabled       O Disabled         Preshared Key       ●       ●         Xauth       O Enabled       O Disabled         Preshared Key       ●       ●         KE Encryption/Authentication       ALL       ●         Life Time       3600       sec       ●         IPSec Encryption/Authentication       ALL       ●         Chained Authentication Header       O None       ○ AH SHA-1       ○ AH MD-5         Operation Mode       O Tunnel       ○ Transport       ●         PFS Group       None       △       ✓       ●         Life Time       3600       Sec ♥ or 75000       KByte       ●         Id       Name       Group Name       Local Network       Mode       XAUTH       Status         ID       Name       Local/Remote Network       Tunnel End-<br>point       Key Mgmt.       IPSec Status         ID       Name <t< td=""><td>Remote Galeway</td><td></td><td>IP Address</td><td>66.228.128.1</td><td></td><td></td><td></td><td></td></t<>                                                                                                    | Remote Galeway    |                 | IP Address             | 66.228.128.1   |                            |           |           |              |
| E-Mail       user_a@asus.com.tw         Remote ID       Type         None       ✓         Key Management       Preshared Key ✓         IKE Proposal Settings       ✓         IKE Mode       ✓ Main        ✓ Aggressive         Xauth       ✓ Enabled       ✓ Disabled         Preshared Key       ●●●●●       ●●●●●         IKE Encryption/Authentication       ALL       ✓         Life Time       3800       sec ✓         IPSec Proposal Settings         IPSec Encryption/Authentication       ALL       ✓         Chained Authentication Header       None       ◇ AH MD-5         Operation Mode       ● Tunnel       ○ Transport         PFS Group       None       ✓         Life Time       3600       Sec ✓ or 75000         KByte        ✓         ID       Name       Group Name       Local Network         Modify       Delete       Help         ID       Name       Local/Remote Network       Tunnel End-<br>point         Key Mgmt       IPSec Status         ID       Name       Local/Remote Network       Tunnel End-<br>point         ID       Name       Local/Remote Network<                                                                                                    | LocaLID           |                 | Туре                   | E-Mail 🗸 🗸     |                            |           |           |              |
| Remote ID       Type       None       ✓         Key Management       Preshared Key ✓       IKE Proposal Settings         IKE Mode       Main       Aggressive         Xauth       O Enabled       Disabled         Preshared Key       ●●●●       IKE Encryption/Authentication         ALL       ✓         Life Time       3600       see ✓         IPSec Proposal Settings         IPSec Encryption/Authentication       ALL       ✓         Chained Authentication Header         Ø None       O AH SHA-1       O AH MD-5         Operation Mode       ● Tunnel       O Transport         PFS Group       None       ✓         Life Time       3600       See ✓ or 75000       KByte         Remote Access Rules         ID Name       Group Name       Local Network       Mode       XAUTH       Status         ID       Name       Local/Remote Network       Tunnel End-<br>point       Key Mgmt.       IPSec Status         ID       192.168.21.0/24       66.228.128.1       Preshared       Tunnel Enable                                                                                                    | Locario           |                 | E-Mail                 | user_a@asus.c  | com.tw                     |           |           |              |
| Key Management       Preshared Key ♥         IKE Proposal Settings         IKE Mode       O Main ● Aggressive         Xauth       O Enabled ● Disabled         Preshared Key       ●●●●         IKE Encryption/Authentication       ALL ♥         Life Time       3600 sec ♥         IPSec Proposal Settings         IPSec Encryption/Authentication       ALL ♥         Chained Authentication Header       None ○ AH SHA-1 ○ AH MD-5         Operation Mode       ● Tunnel ○ Transport         PFS Group       None ♥         Life Time       3600 Sec ♥ or 75000 KByte         Remote Access Rules         ID       Name         Group Name       Local Network       Mode XAUTH         ID       Name       Local/Remote Network       Tunnel End-<br>point         ID       Name       Local/Remote Network       Tunnel End-<br>point         ID       Name       Local/Remote Network       Tunnel End-<br>point         ID       Name       Local/Remote Network       Tunnel End-<br>point         ID       Name       Local/Remote Network       Tunnel End-<br>point         ID       Name       Local/Remote Network       Tunnel End-<br>point         ID       192.168.21.0/24<br>An                                                                                                    | Remote ID         |                 | Туре                   | None 🗸         |                            |           |           |              |
| IKE Proposal Settings         IKE Mode                                                                                                    | Key Management    | t               | Preshared Key 🗸        | •              |                            |           |           |              |
| IKE Mode       O Main       ● Aggressive         Xauth       ○ Enabled       ● Disabled         Preshared Key       ••••         IKE Encryption/Authentication       ALL         Life Time       3600       sec ♥         IPSec Proposal Settings         IPSec Encryption/Authentication         ALL       ♥         Chained Authentication         ALL       ♥         Chained Authentication Header         O None       ○ AH SHA-1       ○ AH MD-5         Operation Mode       ● Tunnel       Transport         PFS Group       None       ○         Life Time       3600       Sec ♥ or 75000       KByte         Remote Access Rules         ID Name       Group Name       Local Network       Mode       XAUTH       Status         ID Name       Local/Remote Network       Tunnel End-<br>point       Key Mgmt.       IPSec Status         ID       Name       Local/Remote Network       Tunnel End-<br>point       Key Mgmt.       IPSec Status         I       1       A_HUB       192.168.21.0/24<br>Any       66.228.128.1       Preshared       Tunnel Enable                                                                                                    |                   |                 | IKE F                  | Proposal Setti | ngs                        |           |           |              |
| Xauth       ○ Enabled       ○ Disabled         Preshared Key       •••••       I         IKE Encryption/Authentication       ALL       ✓         Life Time       3600       sec ♥         IPSec Proposal Settings         IPSec Encryption/Authentication       ALL       ✓         Chained Authentication Header       None       ○ AH SHA-1       ○ AH MD-5         Operation Mode       ○ Tunnel       ○ Transport       PFS Group         Life Time       3600       Sec ♥ or 75000       KByte         Emote Access Rules         ID Name       Group Name       Local Network       Mode XAUTH       Status         ID       Name       Local/Remote Network       Tunnel End-<br>point       Key Mgmt.       IPSec Status         ID       Name       Local/Remote Network       Tunnel End-<br>point       Key Mgmt.       IPSec Status         ID       Name       Local/Remote Network       Tunnel End-<br>point       Key Mgmt.       IPSec Status         ID       1       A_HUB       192.168.21.0/24<br>Any       66.228.128.1       Preshared       Tunnel Enable                                                                                                    | IKE Mode          |                 | 🔘 Main 🛛 💿             | Aggressive     |                            |           |           |              |
| Preshared Key       ■●●●         IKE Encryption/Authentication       ALL       ●         Life Time       3600 sec ♥       ■         IPSec Proposal Settings         IPSec Encryption/Authentication       ALL       ●         Chained Authentication Header       ● None ○ AH SHA-1 ○ AH MD-5       ●         Operation Mode       ● Tunnel ○ Transport       ●         PFS Group       None ♥       ■         Life Time       3600 Sec ♥ or 75000 KByte       ●         Add       Modify       Delete       ●         Øroup None ♥       ■       ●       ●         Life Time       3600 Sec ♥ or 75000 KByte       ●       ●         Øroup Name       Local Network       Mode XAUTH       Status         Site to Site Access Rules       ●       ●       ●         ID       Name       Local/Remote Network       Tunnel End-point       Key Mgmt.       IPSec Status         ID       Name       Local/Remote Network       Tunnel End-point       Key Mgmt.       IPSec Status         ID       Name       Local/Remote Network       Tunnel End-point       Key Mgmt.       IPSec Status         ID       1       A_HUB       192.168.21.0/24<br>Any       66                                                                                                    | Xauth             |                 | O Enabled              | Disabled       |                            |           |           |              |
| IKE Encryption/Authentication       ALL       ▼         Life Time       3600 sec ♥         IPSec Proposal Settings         IPSec Encryption/Authentication       ALL       ▼         Chained Authentication Header       None OAH SHA-1 OAH MD-5       ✓         Operation Mode       ● Tunnel O Transport       ✓         PFS Group       None ♥       ✓         Life Time       3600 Sec ♥ or 75000 KByte       ✓         Add       Modify Delete       Help         Remote Access Rules         Terminel Group Name Local Network Mode XAUTH Status         Site to Site Access List Rules         ID Name Local/Remote Network Tunnel End-point         ID       Name       Local/Remote Network       Tunnel End-point         ID       Name       Local/Remote Network       Tunnel End-point         ID       Name       Local/Remote Network       Tunnel End-point         ID       Name       Local/Remote Network       Tunnel End-point         ID       Name       Local/Remote Network       Preshared       Tunnel End-point         ID       Name       Local/Remote Network       Preshared       Tunnel End-point       Key Mgmt.         IPSe                                                                                                    | Preshared Key     |                 | ••••                   |                |                            |           |           |              |
| Life Time       3600 sec ♥         IPSec Proposal Settings         IPSec Encryption/Authentication       ALL       ♥         Chained Authentication Header       None OAH SHA-1 OAH MD-5       Operation Mode         Operation Mode       Tunnel O Transport       PFS Group         PFS Group       None ♥                                                                                                    | IKE Encryption/Au | uthentication   | ALL                    | *              |                            |           |           |              |
| IPSec Proposal Settings         IPSec Encryption/Authentication       ALL       ✓         Chained Authentication Header       None ○ AH SHA-1 ○ AH MD-5       Operation Mode         Operation Mode       ● Tunnel ○ Transport       PFS Group         Deration Mode       ● Tunnel ○ Transport       PFS Group         Life Time       3600       Sec ♥ or 75000       KByte         Add       Modify       Delete       Help         Remote Access Rules         ID Name       Group Name       Local Network       Mode       XAUTH       Status         ID Name       Local/Remote Network       Tunnel End-<br>point       Key Mgmt.       IPSec Status         ID       1       A_HUB       192.168.21.0/24<br>Any       66.228.128.1       Preshared       Tunnel Enable                                                                                                    | Life Time         |                 | 3600 sec 💊             | *              |                            |           |           |              |
| IPSec Encryption/Authentication       ALL       ▼         Chained Authentication Header <ul> <li>None</li> <li>AH SHA-1</li> <li>AH MD-5</li> </ul> Operation Mode <ul> <li>Tunnel</li> <li>Transport</li> </ul> PFS Group     None <ul> <li>Tunnel</li> <li>Transport</li> </ul> PFS Group     None <ul> <li>Tunnel</li> <li>Transport</li> </ul> PFS Group     None <ul> <li>Transport</li> </ul> Life Time       3600       Sec       or 75000       KByte         Add       Modify       Delete       Help          Remote Access Rules          ID Name          ID     Name     Cocal/Remote Network     Tunnel End-<br>point     Key Mgmt.     IPSec Status <ul> <li>1</li> <li>A_HUB</li> <li>192.168.21.0/24<br/>Any</li> </ul> 66.228.128.1     Preshared     Tunnel Enable                                                                                                    |                   |                 | IPSec                  | Proposal Set   | tings                      |           |           |              |
| Chained Authentication Header       ● None       ● AH SHA-1       ● AH MD-5         Operation Mode       ● Tunnel       ● Transport         PFS Group       None       ●         Life Time       3600       Sec       or 75000         KByte       Add       Modify       Delete         Help       Add       Modify       Delete         ID       Name       Group Name       Local Network       Mode       XAUTH         Site to Site Access Rules         ID Name       Local/Remote Network       Tunnel End-<br>point       Key Mgmt.       IPSec       Status         ID       1       A_HUB       192.168.21.0/24<br>Any       66.228.128.1       Preshared       Tunnel Enable                                                                                                    | IPSec Encryption. | /Authentication | ALL                    |                |                            | *         |           |              |
| Operation Mode       Tunnel       Transport         PFS Group       None ✓          Life Time       3600       Sec ✓ or 75000       KByte         Add       Modify       Delete       Help         Add       Modify       Delete       Help         Remote Access Rules         ID Name       Group Name       Local Network       Mode       XAUTH       Status         Site to Site Access List Rules         ID       Name       Local/Remote Network       Tunnel End-<br>point       Key Mgmt.       IPSec Status         ID       1       A_HUB       192.168.21.0/24<br>Any       66.228.128.1       Preshared       Tunnel Enable                                                                                                    | Chained Authenti  | ication Header  | ⊙None ○A               | H SHA-1 🛛 🔘    | AH MD-5                    |           |           |              |
| None       None         Life Time       3600       Sec ♥ or 75000       KByte         Add       Modify       Delete       Help         Add       Modify       Delete       Help         Remote Access Rules         ID Name       Group Name       Local Network       Mode       XAUTH       Status         Site to Site Access List Rules         ID       Name       Local/Remote Network       Tunnel End-<br>point       Key Mgmt.       IPSec       Status         Image: 1       A_HUB       192.168.21.0/24<br>Any       66.228.128.1       Preshared       Tunnel Enable                                                                                                    | Operation Mode    |                 | 💿 Tunnel 🛛 🔘           | Transport      |                            |           |           |              |
| Life Time 3600 Sec v or 75000 KByte<br>Add Modify Delete Help<br>Remote Access Rules<br>ID Name Group Name Local Network Mode XAUTH Status<br>Site to Site Access List Rules<br>ID Name Local/Remote Network Tunnel End-<br>point Key Mgmt. IPSec Status<br>✓ 1 A_HUB 192.168.21.0/24 66.228.128.1 Preshared Tunnel Enable                                                                                                    | PFS Group         |                 | None 🐱                 |                |                            |           |           |              |
| Add Modify Delete       Help         Remote Access Rules         ID Name Group Name Local Network Mode XAUTH Status         Site to Site Access List Rules         ID       Name       Local/Remote Network       Tunnel End-point       Key Mgmt.       IPSec Status         ID       Name       192.168.21.0/24<br>Any       66.228.128.1       Preshared       Tunnel Enable                                                                                                    | Life Time         |                 | 3600 Sec 💊             | or 75000       | KByte                      |           |           |              |
| Remote Access Rules         ID       Name       Group Name       Local Network       Mode       XAUTH       Status         Site to Site Access List Rules       ID       Name       Local/Remote Network       Tunnel End-point       Key Mgmt.       IPSec       Status         ID       Name       192.168.21.0/24<br>Any       66.228.128.1       Preshared       Tunnel Enable                                                                                                    |                   |                 | Ad                     | d Modify       | Delete                     |           |           | Help         |
| ID Name     Group Name     Local Network     Mode     XAUTH     Status       ID     Name     Local/Remote Network     Tunnel End-<br>point     Key Mgmt.     IPSec     Status       Image: Image:                                                                                                    |                   |                 | Rem                    | ote Access P   | ules                       |           |           |              |
| Site to Site Access List Rules           ID         Name         Local/Remote Network         Tunnel End-<br>point         Key Mgmt.         IPSec Status           Image: Marcine State Stat                                                                                                    | ID                | Name            | Group Name             | Local Net      | work                       | Mode      | XAUTH     | Status       |
| ID     Name     Local/Remote Network     Tunnel End-<br>point     Key Mgmt.     IPSec Status <ul> <li>                 1</li> <li>                 A_HUB</li> <li>                 192.168.21.0/24<br/>Any</li> </ul> 66.228.128.1           IPSec Status                                                                                                    |                   |                 | Site to S              | ite Access Lis | st Rules                   |           |           |              |
|                                                                                                    | ID                | Name            | Local/Remote Ne        | etwork         | Tunnel End<br>point        | l- Key N  | /Igmt. IP | Sec Status   |
| •                                                                                                    | 🧨 📅 1             | A_HUB           | 192.168.21.0/24<br>Any |                | 66.228.128.                | 1 Presh   | ared T    | unnel Enable |

## 2.3 Setup IPSec VPN for Branch B

The set up procedure involves:

Create a VPN policy, B\_HUB, for the tunnel between Branch B and the Headquarter

### Configure VPN Rule for the Tunnel between Branch B and the Headquarter

| Configuration Parameters | Value    | Comment |
|--------------------------|----------|---------|
| Site-to-Site             | Selected |         |
| Enable                   | Selected |         |
| Tunnel Name              | B_HUB    |         |

Copyright 2003, ASUSTek Computer, Inc.

| Local Secure Group  | Subnet<br>192.168.22.0<br>255.255.255.0 | LAN of Branch B               |
|---------------------|-----------------------------------------|-------------------------------|
| Remote Secure Group | Any                                     |                               |
| Remote Gateway      | IP Address<br>66.228.128.1              | WAN IP of Headquarter Gateway |
| Local ID            | E-Mail<br>user_b@asus.com.tw            |                               |
| Remote ID           | None                                    |                               |
| Preshared Key       | abcd                                    |                               |

| VPN Connection Settings         |                                          |                                         |                      |         |                   |
|---------------------------------|------------------------------------------|-----------------------------------------|----------------------|---------|-------------------|
| ID 1: B_HUB 🖌 Nam               | B_HUB                                    |                                         | ⊙Enable C            | Disable | Move to 1 🐱       |
| VPN Connection Type             | Oite to Site                             | O Remote A                              | ccess                |         |                   |
| VPN Keep Alive                  | OEnable                                  | 📀 Disable                               |                      |         |                   |
| Local Secure Group              | Type<br>Subnet<br>Address<br>Subnet Mask | Subnet<br>192.168.22.0<br>255.255.255.0 |                      |         |                   |
| Remote Secure Group             | Туре                                     | Any 💊                                   |                      |         |                   |
| Local Gateway                   | Interface                                | eth0 💌                                  |                      |         |                   |
| Remote Gateway                  | Type<br>IP Address                       | IP Address 💊<br>66.228.128.1            |                      |         |                   |
| Local ID                        | Type<br>E-Mail                           | E-Mail 💊<br>user_b@asus                 |                      | ]       |                   |
| Remote ID                       | Туре                                     | None 💊                                  |                      |         |                   |
| Key Management                  | Preshared Key                            | ,                                       |                      |         |                   |
|                                 | IKE                                      | Proposal Set                            | tings                |         |                   |
| IKE Mode                        | O Main 🧕 🧕                               | Aggressive                              |                      |         |                   |
| Xauth                           | O Enabled (                              | Disabled                                |                      |         |                   |
| Preshared Key                   | ••••                                     |                                         |                      |         |                   |
| IKE Encryption/Authentication   | ALL                                      | ~                                       |                      |         |                   |
| Life Time                       | 3600 sec                                 | *                                       |                      |         |                   |
|                                 | IPSec                                    | Proposal Se                             | ttings               |         |                   |
| IPSec Encryption/Authentication | ALL                                      |                                         |                      | *       |                   |
| Chained Authentication Header   | ⊙None ⊙A                                 | AH SHA-1 (                              | AH MD-5              |         |                   |
| Operation Mode                  | ⊙ Tunnel C                               | ) Transport                             |                      |         |                   |
| PFS Group                       | None 🗸                                   |                                         |                      |         |                   |
| Life Time                       | 3600 Sec •                               | or 75000                                | KByte                |         |                   |
|                                 | A                                        | ld Modify                               | Delete               |         | Help              |
|                                 | Rem                                      | ote Access R                            | lules                |         |                   |
| ID Name                         | Group Name                               | Local Ne                                | twork                | Mode    | XAUTH Status      |
|                                 | Site to S                                | iite Access L                           | ist Rules            |         |                   |
| ID Name                         | Local/Remote N                           | etwork                                  | Tunnel End-<br>point | Key M   | gmt. IPSec Status |
| 🖋 🛅 1 B_HUB                     | 192.168.22.0/24<br>Any                   |                                         | 66.228.128.1         | Presha  | red Tunnel Enable |

## 2.4 Setup IPSec VPN for Branch C

The set up procedure involves:

Create a VPN policy, C\_HUB, for the tunnel between Branch C and the Headquarter

### Configure VPN Rule for the Tunnel between Branch C and the Headquarter

| Configuration Parameters | Value                                   | Comment                       |
|--------------------------|-----------------------------------------|-------------------------------|
| Site-to-Site             | Selected                                |                               |
| Enable                   | Selected                                |                               |
| Tunnel Name              | C_HUB                                   |                               |
| Local Secure Group       | Subnet<br>192.168.23.0<br>255.255.255.0 | LAN of Branch C               |
| Remote Secure Group      | Any                                     |                               |
| Remote Gateway           | IP Address<br>66.228.128.1              | WAN IP of Headquarter Gateway |
| Local ID                 | E- Mail<br>user_c@asus.com.tw           |                               |
| Remote ID                | None                                    |                               |
| Preshared Key            | 5678                                    |                               |

|                                 | VPN Connection Settings                                                                                                    |                             |                     |           |           |             |
|---------------------------------|----------------------------------------------------------------------------------------------------|-----------------------------|---------------------|-----------|-----------|-------------|
| ID 1: C_HUB 🔽 Name              | C_HUB                                                                                                    |                             | Enable              | O Disable | Move to   | o 1 🗸       |
| VPN Connection Type             | Site to Site     Site     Site | O Remote Acc                | ess                 |           |           |             |
| VPN Keep Alive                  | O Enable                                                                                                    | <ul> <li>Disable</li> </ul> |                     |           |           |             |
|                                 | Туре                                                                                                    | Subnet 🗸 🗸                  |                     |           |           |             |
| Local Secure Group              | Subnet<br>Address                                                                                                    | 192.168.23.0                |                     |           |           |             |
|                                 | Subnet Mask                                                                                                    | 255.255.255.0               |                     |           |           |             |
| Remote Secure Group             | Туре                                                                                                    | Any 🗸                       |                     |           |           |             |
| Local Gateway                   | Interface                                                                                                    | eth0 🔽                      |                     |           |           |             |
| Demote Octowny                  | Туре                                                                                                    | IP Address 🐱                |                     |           |           |             |
| Remote Galeway                  | IP Address                                                                                                    | 66.228.128.1                |                     |           |           |             |
| LessLID                         | Туре                                                                                                    | E-Mail 🗸 🗸                  |                     |           |           |             |
| Lucario                         | E-Mail                                                                                                    | user_c@asus.c               | om.tw               |           |           |             |
| Remote ID                       | Туре                                                                                                    | None 🔽                      |                     |           |           |             |
| Key Management                  | Preshared Key 🗸                                                                                                    |                             |                     |           |           |             |
|                                 | IKE F                                                                                                    | Proposal Settii             | igs                 |           |           |             |
| IKE Mode                        | 🔘 Main 🛛 💽                                                                                                    | Aggressive                  |                     |           |           |             |
| Xauth                           | O Enabled                                                                                                    | Disabled                    |                     |           |           |             |
| Preshared Key                   | ••••                                                                                                    |                             |                     |           |           |             |
| IKE Encryption/Authentication   | ALL                                                                                                    | *                           |                     |           |           |             |
| Life Time                       | 3600 sec 🖍                                                                                                    | *                           |                     |           |           |             |
|                                 | IPSec                                                                                                    | Proposal Sett               | ings                |           |           |             |
| IPSec Encryption/Authentication | ALL                                                                                                    |                             |                     | *         |           |             |
| Chained Authentication Header   | ⊙None ○A                                                                                                    | H SHA-1 🛛 🔿                 | AH MD-5             |           |           |             |
| Operation Mode                  | 💿 Tunnel 🛛 🔘                                                                                                    | Transport                   |                     |           |           |             |
| PFS Group                       | None 🔽                                                                                                    |                             |                     |           |           |             |
| Life Time                       | 3600 Sec 💊                                                                                                    | or 75000 🛛 🗸                | Byte                |           |           |             |
|                                 | Ac                                                                                                    | d Modify                    | Delete              |           |           | Help        |
|                                 | Rem                                                                                                    | ote Access Ru               | les                 |           |           |             |
| ID Name                         | Group Name                                                                                                    | Local Net                   | work                | Mode      | XAUTH     | Status      |
|                                 | Site to S                                                                                                    | ite Access Lis              | Rules               |           |           |             |
| ID Name L                       | .ocal/Remote N                                                                                                    | etwork                      | Funnel End<br>point | - Key N   | lgmt. IPs | Sec Status  |
| 🖋 🛅 1 C_HUB 🕺                   | 92.168.23.0/24<br>my                                                                                                    |                             | 66.228.128.         | 1 Presh   | ared Tu   | nnel Enable |

## 2.5 Setup IPSec VPN for the Headquarter

The set up procedure involves:

Create a VPN policy, HUB\_A, for the tunnel between the Headquarter and Branch A Create a VPN policy, HUB\_B, for the tunnel between the Headquarter and Branch B Create a VPN policy, HUB\_C, for the tunnel between the Headquarter and Branch C

### Configure VPN Rule for the Tunnel between the Headquarter and Branch A

| Configuration Parameters | Value    | Comment |
|--------------------------|----------|---------|
| Site-to-Site             | Selected |         |
| Enable                   | Selected |         |

| Tunnel Name         | HUB_A                                   |                                                                                                    |
|---------------------|-----------------------------------------|----------------------------------------------------------------------------------------------------|
| Local Secure Group  | Any                                     |                                                                                                    |
| Remote Secure Group | Subnet<br>192.168.21.0<br>255.255.255.0 | LAN of Branch A                                                                                                    |
| Remote Gateway      | Any                                     | Since WAN IP of Branch A gateway is not known<br>in advance, use "Any" to designate the WAN IP of<br>Branch A gateway |
| Local ID            | None                                    |                                                                                                    |
| Remote ID           | E-Mail<br>user_a@asus.com.tw            | ID of Branch A                                                                                                    |
| Preshared Key       | 1234                                    |                                                                                                    |

|                                                                                                    |         |         |                  | VPN C                                    | onnection                          | Settings                                |           |            |           |
|----------------------------------------------------------------------------------------------------|---------|---------|------------------|------------------------------------------|------------------------------------|-----------------------------------------|-----------|------------|-----------|
| ID 1                                                                                                    | : HUB   | LA 🔽    | N                | ame HUB_A                                |                                    | 💿 Enable 🌔                              | ) Disable | Move to 1  | *         |
| VPN                                                                                                    | Conn    | ection  | Туре             | ⊙ Site to Site                           | ○ Remote                           | Access                                  |           |            |           |
| VPN                                                                                                    | Кеер    | Alive   |                  | ○ Enable                                 | <ul> <li>Disable</li> </ul>        |                                         |           |            |           |
| Loca                                                                                                    | I Sec   | ure Gr  | oup              | Туре                                     | Any                                | ~                                       |           |            |           |
| Rem                                                                                                    | ote S   | ecure   | Group            | Type<br>Subnet<br>Address<br>Subnet Mask | Subnet<br>192.168.21<br>255.255.25 | <b>•</b><br>.0<br>5.0                   |           |            |           |
| Loca                                                                                                    | il Gati | eway    |                  | Interface                                | eth0 🗸                             |                                         |           |            |           |
| Rem                                                                                                    | ote G   | atewa   | /                | Туре                                     | Any                                | ~                                       |           |            |           |
| Loca                                                                                                    | II ID   |         |                  | Туре                                     | None                               | *                                       |           |            |           |
| Rem                                                                                                    | ote IC  | )       |                  | Type<br>E-Mail                           | E-Mail<br>user_a@a:                | sus.com.tw                              | ]         |            |           |
| Key I                                                                                                    | Mana    | gemer   | it               | Preshared Key 💊                          | *                                  |                                         |           |            |           |
|                                                                                                    |         |         |                  | IKE I                                    | Proposal S                         | ettings                                 |           |            |           |
| IKE N                                                                                                    | Node    |         |                  | O Main 🧕 🧕                               | Aggressive                         | е — — — — — — — — — — — — — — — — — — — |           |            |           |
| Xauti                                                                                                    | h       |         |                  | O Enabled (                              | Disabled                           |                                         |           |            |           |
| Pres                                                                                                    | hared   | t Key   |                  | ••••                                     |                                    |                                         |           |            |           |
| IKE E                                                                                                    | Encry   | ption/A | uthentication    | ALL                                      | <b>×</b>                           |                                         |           |            |           |
| Lite                                                                                                    | IIme    |         |                  | 3600 Sec                                 | Drenecal                           | Pottinuo                                |           |            |           |
| IPSe                                                                                                    | c Enc   | rvotior | N/Authenticatior | n ALL                                    | Proposal                           | settings                                | *         |            |           |
| Chai                                                                                                    | ned A   | Authen  | tication Header  | · · · · · · · · · · · · · · · · · · ·    | AH SHA-1                           | O AH MD-5                               |           |            |           |
| Oper                                                                                                    | ration  | Mode    |                  | ⊙ Tunnel O                               | ) Transport                        |                                         |           |            |           |
| PFS                                                                                                    | Grou    | р       |                  | None 🗸                                   |                                    |                                         |           |            |           |
| Life 1                                                                                                    | Time    |         |                  | 3600 Sec 🔹                               | 🖌 or 75000                         | KByte                                   |           |            |           |
|                                                                                                    |         |         |                  | A                                        | ld Modif                           | y Delete                                |           |            | Help      |
|                                                                                                    |         |         |                  | Rem                                      | ote Acces                          | s Rules                                 |           |            |           |
|                                                                                                    |         | ID      | Name             | Group Name                               | Local                              | Network                                 | Mode      | XAUTH      | Status    |
|                                                                                                    |         |         |                  | Site to S                                | ite Access                         | List Rules                              |           |            |           |
|                                                                                                    |         | ID      | Name             | Local/Remote N                           | etwork                             | Tunnel End-<br>point                    | Key Mg    | jmt. IPSec | : Status  |
| ø                                                                                                    | Ē       | 1       | HUB_A            | Any<br>192.168.21.0/24                   |                                    | Any                                     | Preshar   | ed Tunne   | el Enable |
| di P                                                                                                    | Ē       | 2       | HUB_B            | Any<br>192.168.22.0/24                   |                                    | Any                                     | Preshar   | red Tunne  | el Enable |
| e la compañía de la compañía de la compañía de la compañía de la compañía de la compañía de la compañía de la c | Ē       | з       | HUB_C            | Any<br>192.168.23.0/24                   |                                    | Any                                     | Preshar   | red Tunne  | el Enable |

### Configure VPN Rule for the Tunnel between the Headquarter and Branch B

| <b>Configuration Parameters</b> | Value                  | Comment         |  |  |
|---------------------------------|------------------------|-----------------|--|--|
| Site-to-Site                    | Selected               |                 |  |  |
| Enable                          | Selected               |                 |  |  |
| Tunnel Name                     | HUB_B                  |                 |  |  |
| Local Secure Group              | Any                    |                 |  |  |
| Remote Secure Group             | Subnet<br>192.168.22.0 | LAN of Branch B |  |  |

|                | 255.255.255.0                |                                                                                                    |
|----------------|------------------------------|----------------------------------------------------------------------------------------------------|
| Remote Gateway | Any                          | Since WAN IP of Branch B gateway is not known<br>in advance, use "Any" to designate the WAN IP of<br>Branch B gateway |
| Local ID       | None                         |                                                                                                    |
| Remote ID      | E-Mail<br>user_b@asus.com.tw | ID of Branch B                                                                                                    |
| Preshared Key  | abcd                         |                                                                                                    |

| VPN Connection Settings |                     |         |                  |                        |                         |                            |                     |          |         |              |  |
|-------------------------|---------------------|---------|------------------|------------------------|-------------------------|----------------------------|---------------------|----------|---------|--------------|--|
| ID 2: HUB_B 💌 Name      |                     |         | me HUB_B         |                        |                         | <ul> <li>Enable</li> </ul> | O Disable           | Move     | to 2 🗸  |              |  |
| VPN Connection Type     |                     |         |                  | ⊙ Site to Site         | O Remote Access         |                            |                     |          |         |              |  |
| VPN Keep Alive          |                     |         |                  | OEnable                | <ul> <li>Dis</li> </ul> | able                       |                     |          |         |              |  |
| Local Secure Group      |                     |         |                  | Туре                   | Any                     | ~                          |                     |          |         |              |  |
| Remote Secure Group     |                     |         |                  | Type                   | Subne                   | et 💌                       |                     |          |         |              |  |
|                         |                     |         |                  | Address<br>Subnet Mask | 192.10                  | 68.22.0<br>55.255.0        |                     |          |         |              |  |
| Local Gateway           |                     |         |                  | Interface              | eth0                    | ~                          |                     |          |         |              |  |
| Remo                    | te G                | ateway  | /                | Туре                   | Any                     | *                          |                     |          |         |              |  |
| Local                   | ID                  |         |                  | Туре                   | None                    | *                          |                     |          |         |              |  |
| _                       | Remote ID           |         |                  | Туре                   | E-Mai                   | · ·                        |                     |          |         |              |  |
| Remo                    |                     |         |                  | E-Mail                 | user_                   | b@asus.(                   | com.tw              |          |         |              |  |
| Key M                   | lana                | gemer   | it               | Preshared Key 💊        | ٢                       |                            |                     |          |         |              |  |
|                         |                     |         |                  | IKE I                  | Propos                  | sal Setti                  | ngs                 |          |         |              |  |
| IKE M                   | ode                 |         |                  | 🔘 Main 🛛 🧕             | O Main O Aggressive     |                            |                     |          |         |              |  |
| Xauth                   |                     |         |                  | OEnabled (             | Disal                   | bled                       |                     |          |         |              |  |
| Presh                   | ared                | Key     |                  | ••••                   | ••••                    |                            |                     |          |         |              |  |
| IKE Er                  | noryp               | otion/A | uthentication    | ALL                    | *                       |                            |                     |          |         |              |  |
| Life Ti                 | ime                 |         |                  | 3600 sec 🕚             | /                       |                            |                     |          |         |              |  |
|                         |                     |         |                  | IPSec                  | Propo                   | sal Set                    | tings               |          |         |              |  |
| IPSec                   | Enc                 | ryptior | h/Authentication | ALL                    |                         |                            |                     | *        |         |              |  |
| Chain                   | ed A                | uthen   | tication Header  | None OA                | H SHA                   | -1 0                       | AH MD-5             |          |         |              |  |
| Uperation Mode          |                     |         |                  | None w                 | Trans                   | ροπ                        |                     |          |         |              |  |
| Life Ti                 | ime                 | P       |                  | 3600 Sec •             | or 7                    | 5000                       |                     |          |         |              |  |
|                         |                     |         |                  | (A                     |                         | flodify                    | Delete              |          |         | Help         |  |
|                         |                     |         |                  |                        |                         |                            |                     |          |         |              |  |
|                         | Remote Access Rules |         |                  |                        |                         |                            |                     |          |         |              |  |
|                         |                     | ID      | Name             | Group Name             | Lo                      | ocal Net                   | work                | Mode     | XAUTH   | Status       |  |
|                         |                     |         |                  | Site to S              | ite Ac                  | cess Lis                   | at Rules            |          |         |              |  |
|                         |                     | ID      | Name             | Local/Remote N         | etwork                  | ¢.                         | Tunnel End<br>point | 4- Key M | gmt. If | PSec Status  |  |
| di n                    | Ē                   | 1       | HUB_A            | Any<br>192.168.21.0/24 |                         |                            | Any                 | Presha   | red T   | unnel Enable |  |
| di i                    | Ē                   | 2       | HUB_B            | Any<br>192.168.22.0/24 |                         |                            | Any                 | Presha   | red T   | unnel Enable |  |
| Ø                       | Ē                   | з       | HUB_C            | Any<br>192.168.23.0/24 |                         |                            | Any                 | Presha   | red T   | unnel Enable |  |

### Configure VPN Rule for the Tunnel between the Headquarter and Branch C

Copyright 2003, ASUSTek Computer, Inc.

| Configuration Parameters | Value                                   | Comment                                                                                                    |
|--------------------------|-----------------------------------------|----------------------------------------------------------------------------------------------------|
| Site-to-Site             | Selected                                |                                                                                                    |
| Enable                   | Selected                                |                                                                                                    |
| Tunnel Name              | HUB_C                                   |                                                                                                    |
| Local Secure Group       | Any                                     |                                                                                                    |
| Remote Secure Group      | Subnet<br>192.168.23.0<br>255.255.255.0 | LAN of Branch C                                                                                                    |
| Remote Gateway           | Any                                     | Since WAN IP of Branch C gateway is not known<br>in advance, use "Any" to designate the WAN IP of<br>Branch C gateway |
| Local ID                 | None                                    |                                                                                                    |
| Remote ID                | E-Mail<br>user_c@asus.com.tw            | ID of Branch C                                                                                                    |
| Preshared Key            | 5678                                    |                                                                                                    |

| VPN Connection Settings |                     |         |                  |                                          |                                    |                         |          |           |        |  |
|-------------------------|---------------------|---------|------------------|------------------------------------------|------------------------------------|-------------------------|----------|-----------|--------|--|
| ID 🛛                    | 3: HUB              | _C 🔽    | Na               | ame HUB_C                                |                                    | 📀 Enable 🤇              | Disable  | Move to 3 | ~      |  |
| VPN Connection Type     |                     |         |                  | ⊙ Site to Site                           | ORemote                            | e Access                |          |           |        |  |
| VPN Keep Alive          |                     |         |                  | ○ Enable                                 | 📀 Disable                          | !                       |          |           |        |  |
| Loca                    | I Seci              | ure Gr  | oup              | Туре                                     | Any                                | *                       |          |           |        |  |
| Remote Secure Group     |                     |         |                  | Type<br>Subnet<br>Address<br>Subnet Mask | Subnet<br>192.168.23<br>255.255.26 | <b>•</b><br>3.0<br>55.0 |          |           |        |  |
| Loca                    | l Gate              | eway    |                  | Interface                                | eth0 💊                             |                         |          |           |        |  |
| Rem                     | ote G               | atewa   | y                | Туре                                     | Any                                | *                       |          |           |        |  |
| Loca                    | II ID               |         |                  | Туре                                     | None                               | *                       |          |           |        |  |
| Rem                     | ote IC              | )       |                  | Type<br>E-Mail                           | E-Mail<br>user_c@a                 | ✓ sus.com.tw            |          |           |        |  |
| Key                     | Mana                | gemer   | nt               | Preshared Key 🔹                          | *                                  |                         |          |           |        |  |
|                         |                     |         |                  | IKE                                      | Proposal S                         | ettings                 |          |           |        |  |
| IKE N                   | Mode<br>5           |         |                  | O Main (                                 | Main      Aggressive     Dischlod  |                         |          |           |        |  |
| Dres                    | u<br>harec          | l Kev   |                  | O Enableu                                |                                    |                         |          |           |        |  |
| IKE E                   | Encrvi              | otion/A | uthentication    | ALL                                      | ~                                  |                         |          |           |        |  |
| Life <sup>-</sup>       | Time                |         |                  | 3600 sec 1                               | ~                                  |                         |          |           |        |  |
|                         |                     |         |                  | IPSed                                    | : Proposal                         | Settings                |          |           |        |  |
| IPSe                    | c Enc               | ryptior | h/Authentication | ALL                                      |                                    |                         | *        |           |        |  |
| Chai                    | ned A               | luthen  | tication Header  | ⊙None ⊙A                                 | AH SHA-1                           | ⊖ AH MD-5               |          |           |        |  |
| Operation Mode          |                     |         |                  | 💿 Tunnel 🔘                               | ) Transport                        |                         |          |           |        |  |
| PFS<br>Life             | Grou<br>Timo        | þ       |                  | None V                                   | 75000                              |                         |          |           |        |  |
| Life                    | nine                |         |                  | 3000 800                                 | or / 5000                          | KByte                   |          |           | Hala   |  |
|                         |                     |         |                  | A                                        | aa (Modi                           | Delete                  |          |           | neip   |  |
|                         | Remote Access Rules |         |                  |                                          |                                    |                         |          |           |        |  |
|                         |                     | ID      | Name             | Group Name                               | Local                              | Network                 | Mode     | XAUTH     | Status |  |
|                         |                     |         |                  | Site to S                                | Site Acces                         | s List Rules            |          |           |        |  |
|                         |                     | ID      | Name             | Local/Remote N                           | etwork                             | Tunnel End-<br>point    | Key Mg   | mt. IPSec | Status |  |
| ø                       | Ē                   | 1       | HUB_A            | Any<br>192.168.21.0/24                   |                                    | Any                     | Preshare | ed Tunnel | Enable |  |
| Ø                       | Ē                   | 2       | HUB_B            | Any<br>192.168.22.0/24                   |                                    | Any                     | Preshare | ed Tunnel | Enable |  |
| ø                       | Ē                   | 3       | HUB_C            | Any<br>192.168.23.0/24                   |                                    | Any                     | Preshare | ed Tunnel | Enable |  |